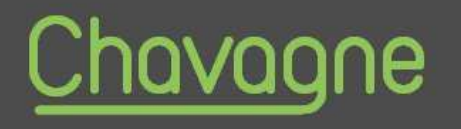

# Portail Familles

# GUIDE D'UTILISATION DU PORTAIL FAMILLES

https://espace-citoyens.net/chavagne

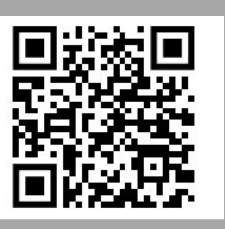

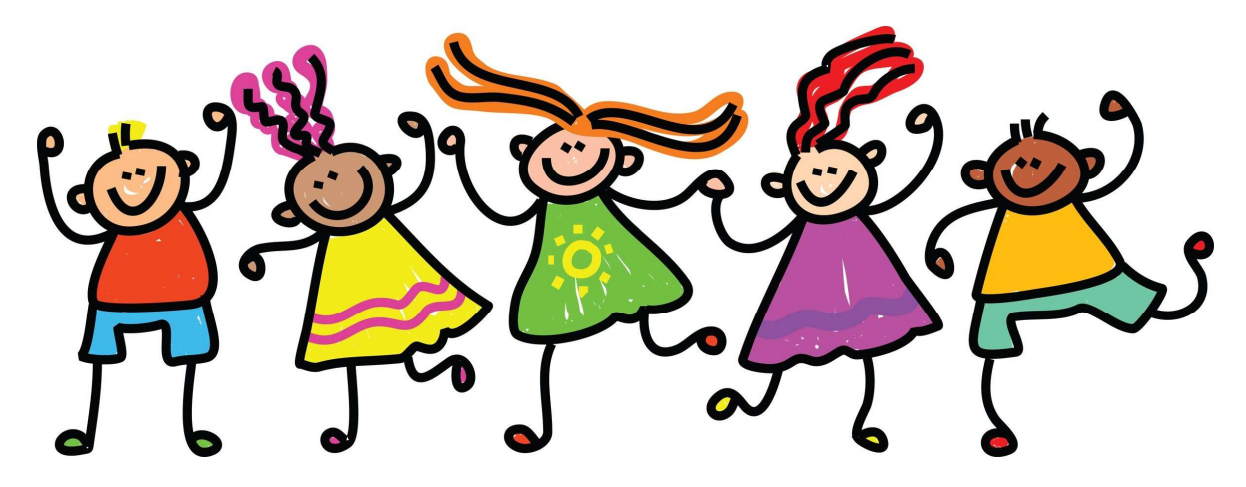

Mairie de Chavagne

**Service Enfance** 

02 99 64 28 53

portail.familles@chavagne.fr

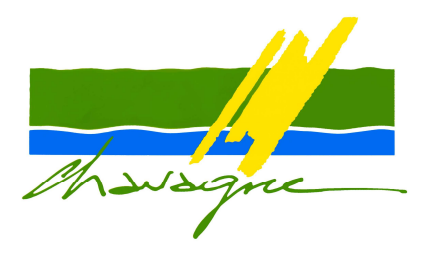

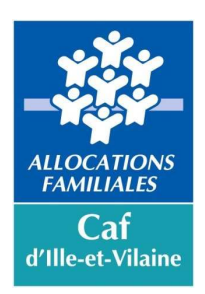

## SOMMAIRE

| 1. Espace Personnel : création                     | р3         |
|----------------------------------------------------|------------|
| 2. Espace Personnel présentation                   | р3         |
| 3. Représentants-Membres du foyer-Contacts         | р4         |
| 4. Mon Tableau de bord                             | р4         |
| 5. Ma Famille                                      | p5         |
| 6. Le dossier administratif                        | <i>p</i> 6 |
| 7. Gérer les réservations                          | p9         |
| 8. Historique des demandes dans dernières demandes | p11        |
| 9. Adhésion à la facture en ligne                  | p12        |
| 10. Le prélèvement automatique                     | p13        |
| 11. Paiement en ligne                              | p14        |

Des démarches simplifiées, des informations personnalisées, des réservations en ligne, le paiement en ligne, ... le Portail Familles vous simplifie la ville !

Le Portail Familles est accessible 7 jours sur 7 et 24h sur 24 depuis un ordinateur, une tablette ou un smartphone en se connectant au site internet de la ville de Chavagne :

• www.chavagne.fr - Rubrique : Accès rapides - Portail Familles

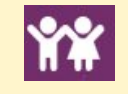

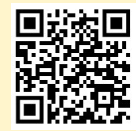

• ou directement à l'adresse suivante : https://www.espace-citoyens.net/chavagne

Vous pourrez y trouver les modalités de fonctionnement du Portail Familles présentées sous la forme d'un guide d'utilisation pour vos premières démarches.

## 1 - ESPACE PERSONNEL : CREATION

Pour créer votre espace personnel, 2 possibilités :

#### 1. Vos enfants sont scolarisés et ont déjà fréquenté le service Enfance :

Le service Enfance vous a transmis un identifiant et un mot de passe à l'adresse mail renseignée qui vous permettront d'accéder à votre espace personnel et sécurisé. Si vous n'avez rien reçu, veuillez contacter le service Enfance.

| A MON ESPACE           | PFRSO     |                                      |
|------------------------|-----------|--------------------------------------|
|                        |           | Saisissez votre identifiant et votre |
| dentifiant             |           | mot de passe vous ayant été          |
|                        |           | communiqués                          |
| Mot de passe           |           | Cliquez ensuite sur Connexion        |
| J'ai oublié mon mot de | Connexion |                                      |

#### 2. Vos enfants n'ont pas fréquenté le service Enfance :

Veuillez contacter le service Enfance de la ville de Chavagne : portail.familles@chavagne.fr

## 2 - ESPACE PERSONNEL : PRESENTATION

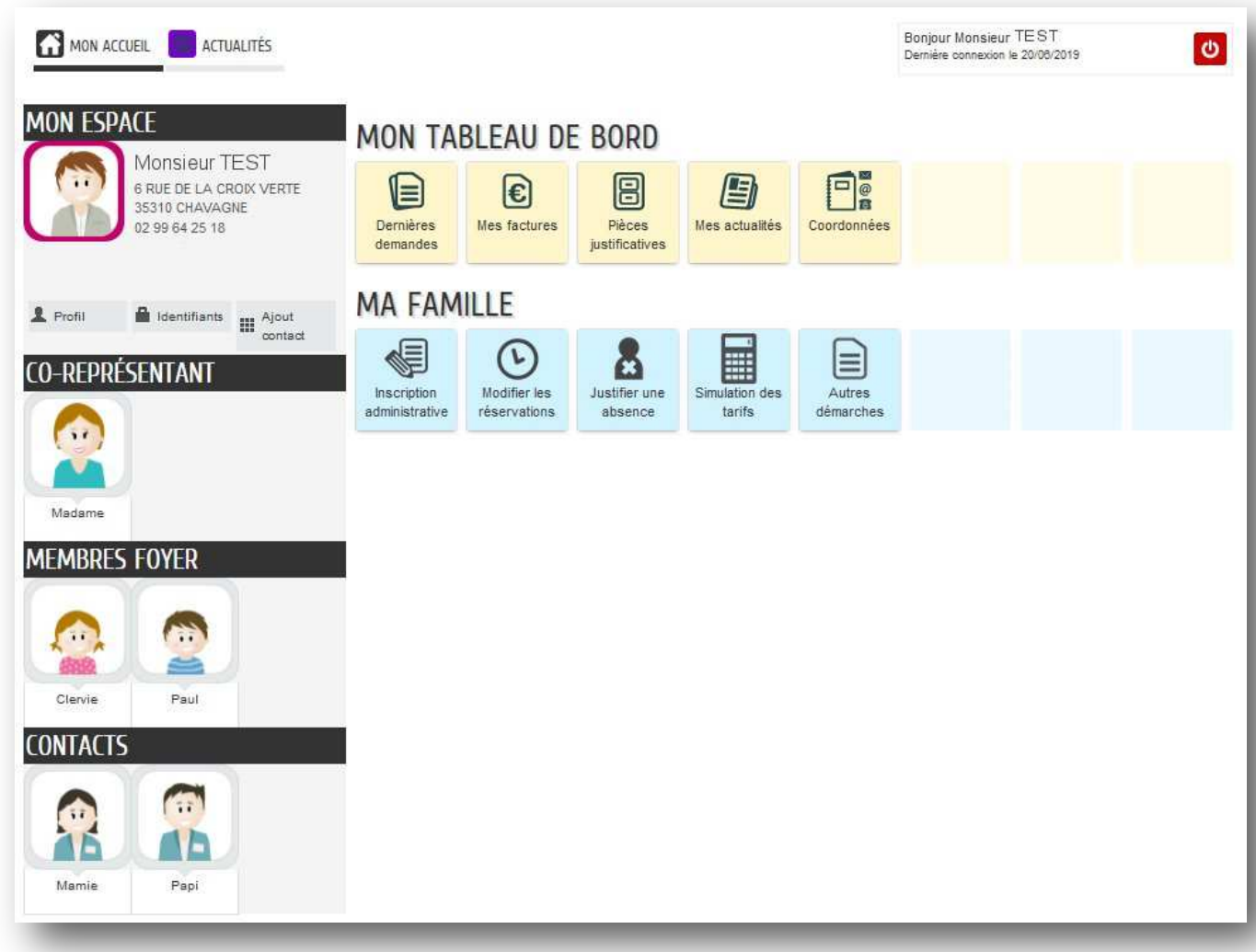

## 3 - REPRESENTANTS-MEMBRES DU FOYER-CONTACTS

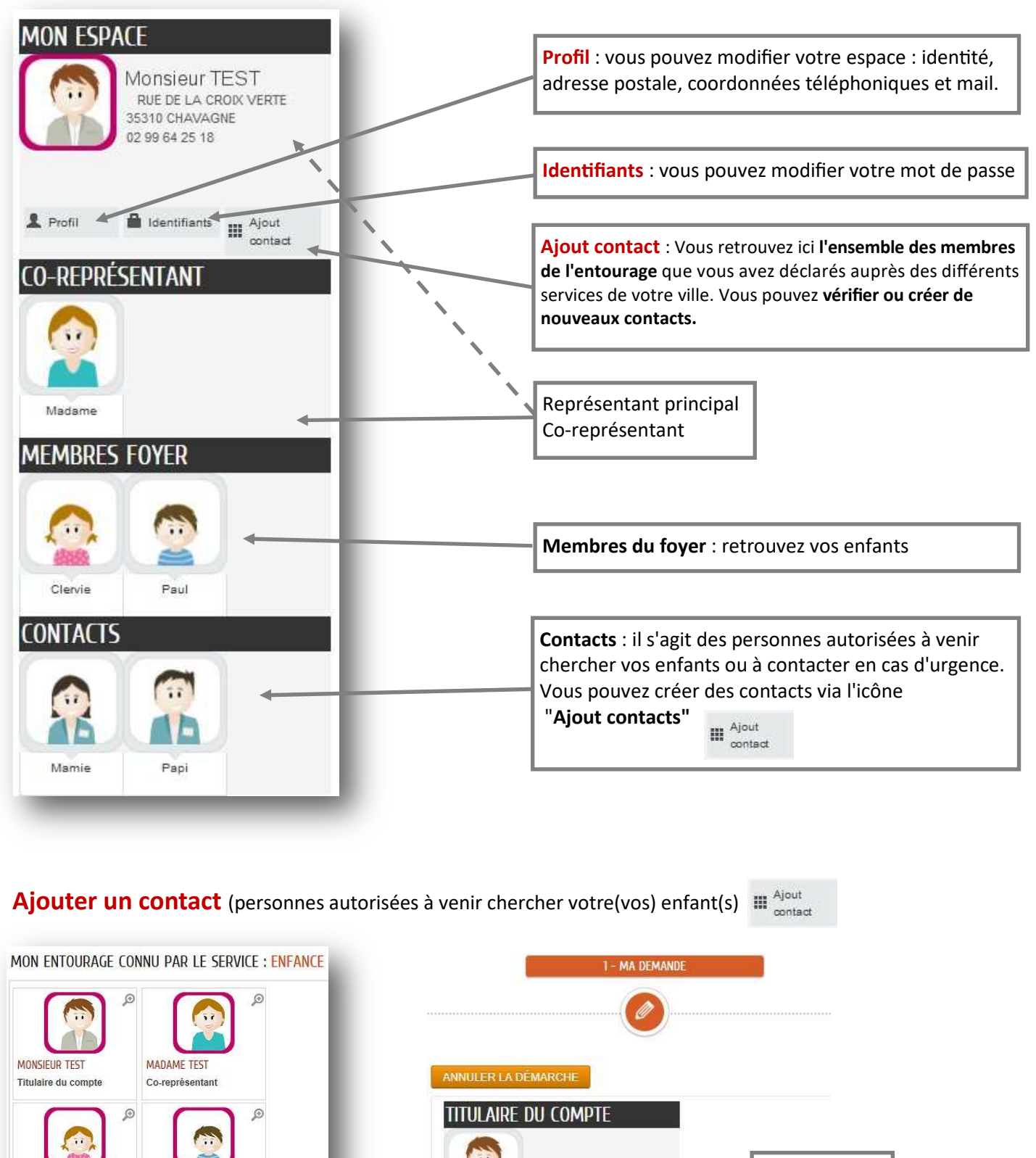

4

Papi TEST

Ajouter un contact

Monsieur TEST

CONTACTS

Mamie TEST

ENFANT2 TEST

Mombro

PAPI TEST

Contact

Cliquer sur "Ajouter

un contact enfance"

 $\odot$ 

ENFANTI TEST

MAMIE TEST Contact

AJOUTER UN CONTACT ENFANCE **Cliquer** sur

"Ajouter un

contact"

pour valider.

Renseignez les champs puis cliquez sur "Aller à l'étape 2"

ALLER À L'ÉTAPE 2 >

## 4. MON TABLEAU DE BORD

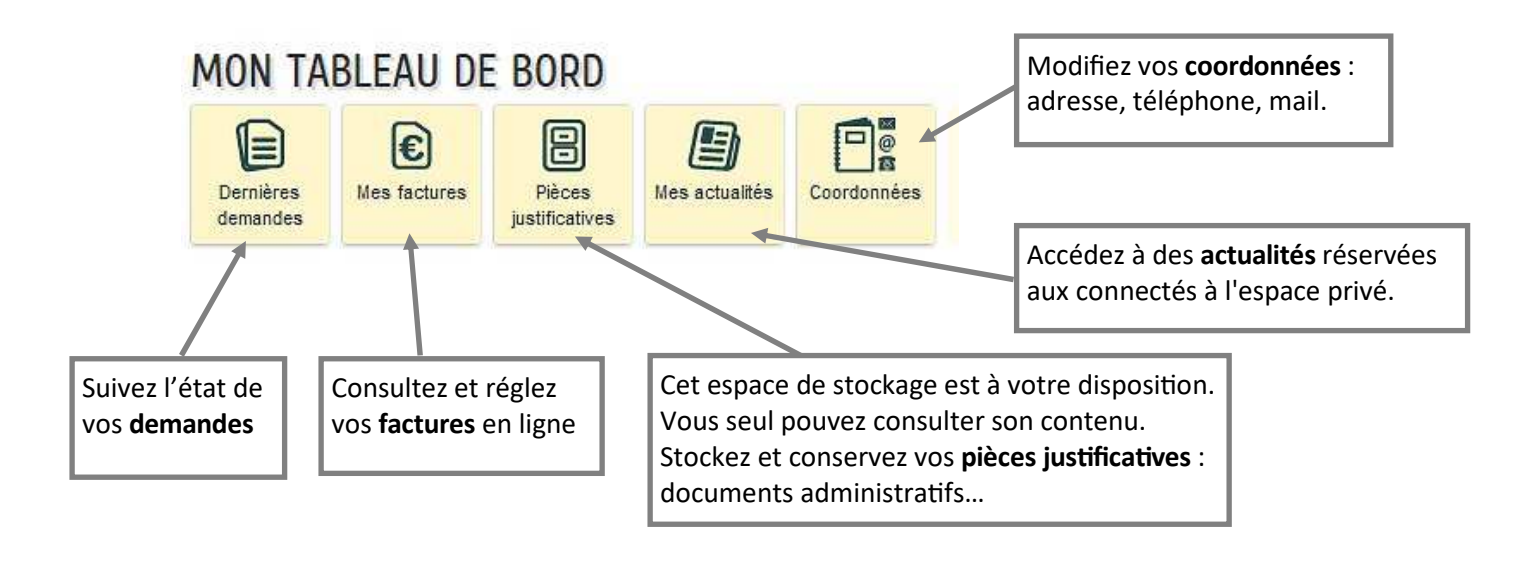

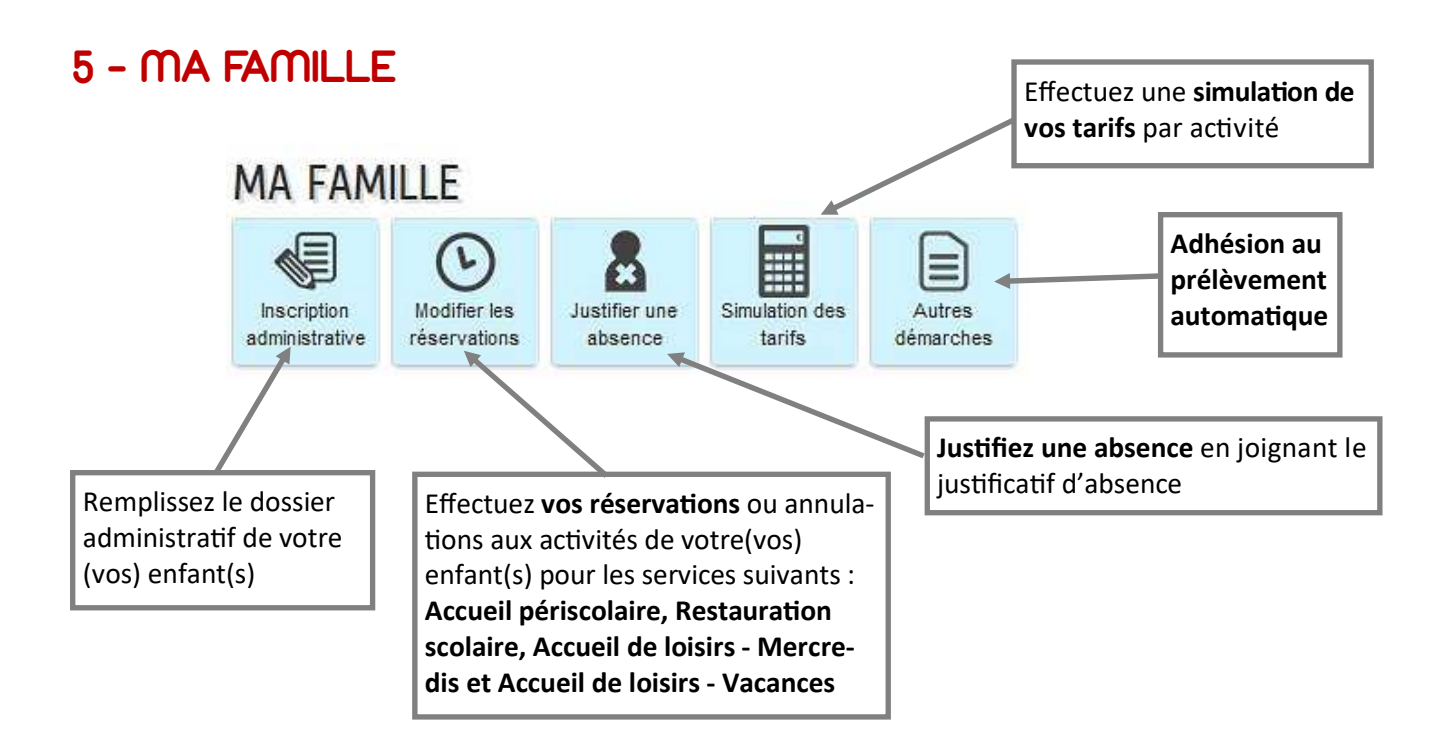

## 6. LE DOSSIER ADMINISTRATIF

| Pour compléter le dossier                                               | MA FAMILLE                    |                                     |                     |   |
|-------------------------------------------------------------------------|-------------------------------|-------------------------------------|---------------------|---|
| administratif d'un enfant,<br>cliquez sur Inscription<br>administrative | Inscription<br>administrative | les<br>Justifier une<br>absence Sim | Autres<br>démarches |   |
| Cliquez ensuite sur le prénom<br>de l'enfant concerné                   | Enfant2                       | Dossier administratif 2019          | -2020               | 0 |

#### 1 : La démarche

Vous devez télécharger les documents administratifs suivants :

- La fiche famille
- La fiche sanitaire

Pour cela, cliquez sur les nom des fiches et enregistrer les.

C'est deux fichiers sont au format PDF et contiennent des champs de formulaires à renseigner. Une fois remplis, vous devez enregistrer les modifications apporter.

Ces deux fichiers vous seront demandés dans l'étape 2.

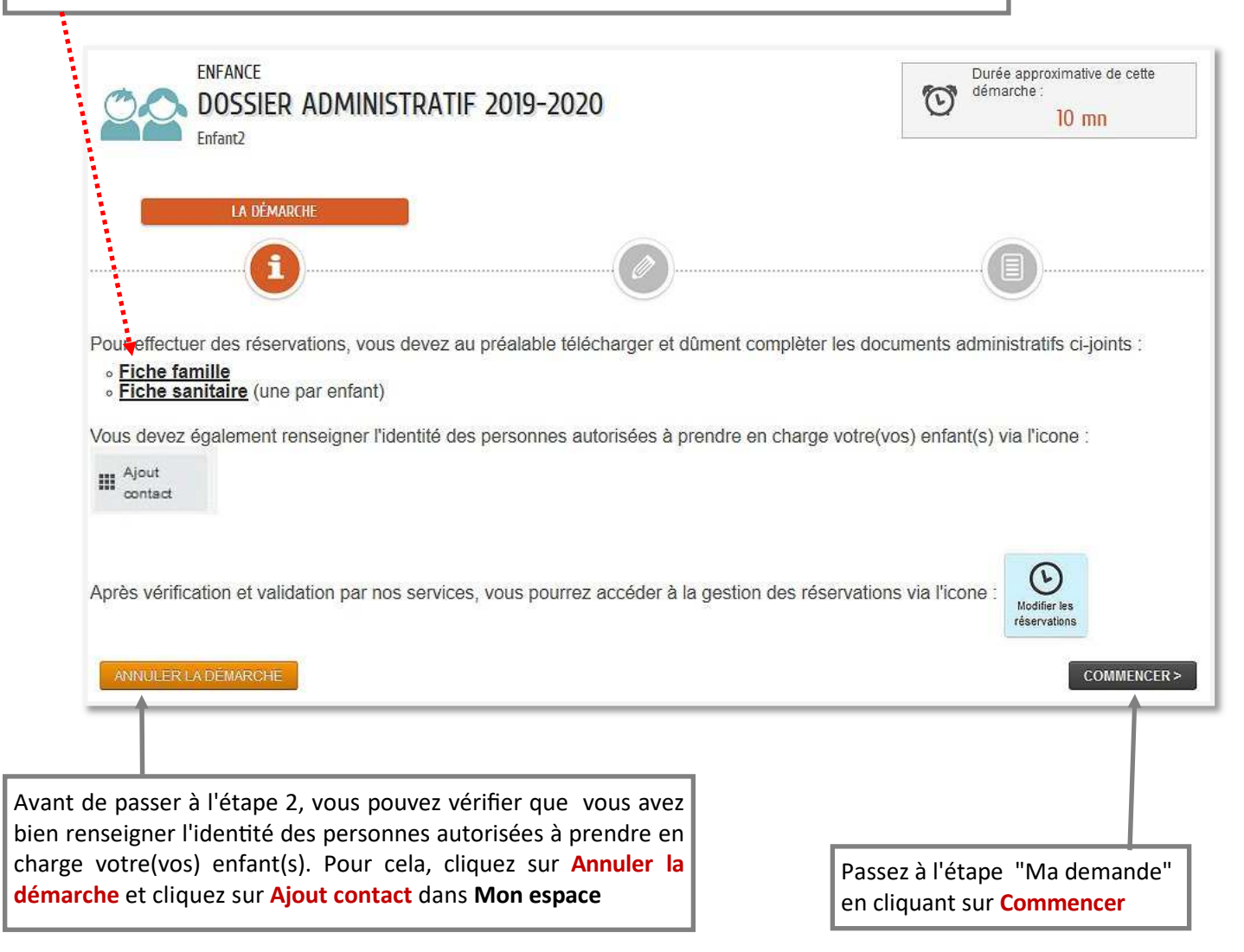

#### 2 : Ma demande

Cocher ou décocher les personnes autorisées à venir chercher l'enfant. De même pour l'autorisation d'accès au quotient familial et l'autorisation de prise de photo pour des support de communication.

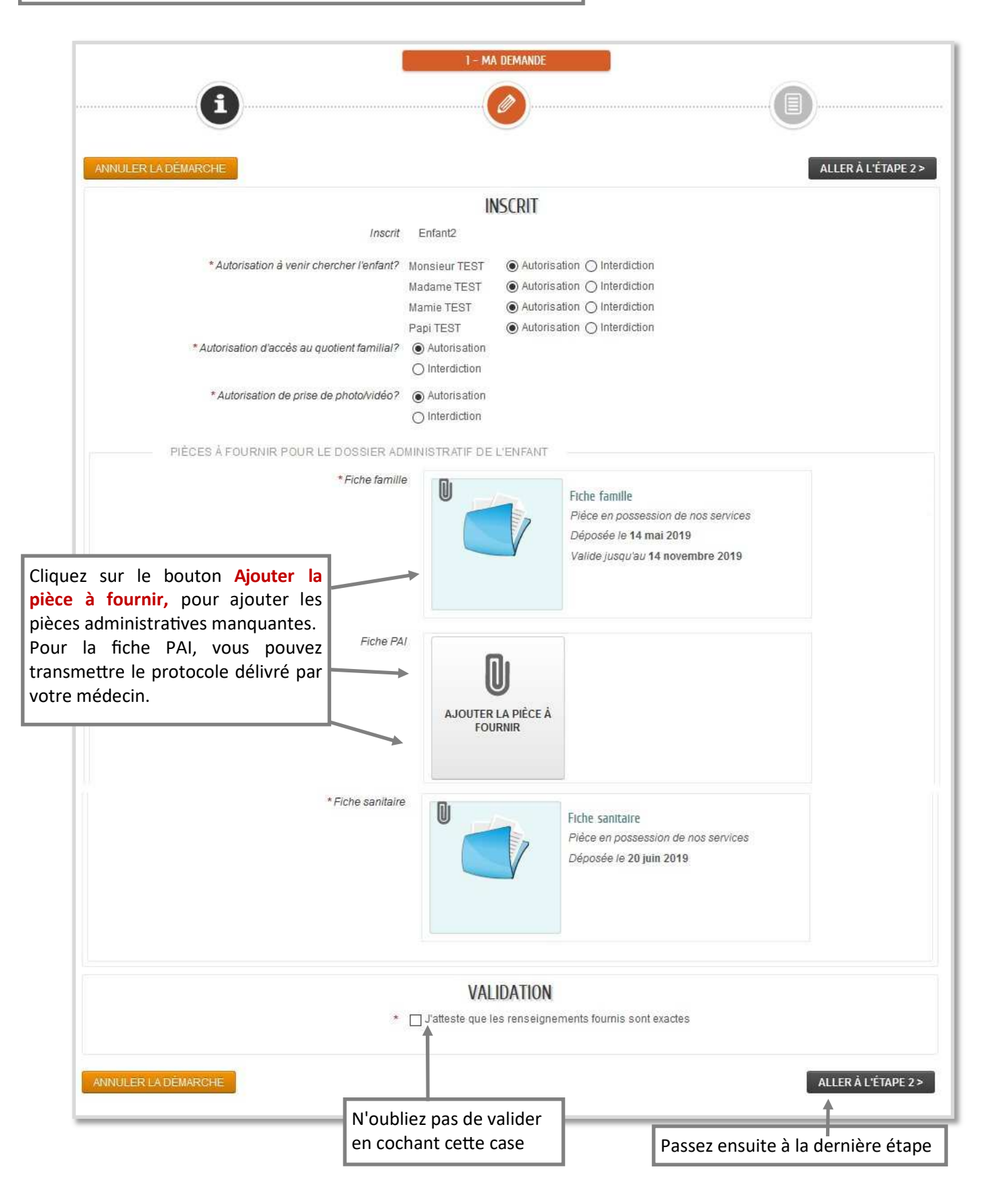

#### 3 : Le récapitulatif

| Le récapitulatif vou<br>fournies. Vous ave<br>• Annuler votre<br>• Revenir à l'éta<br>• Ou valider | us permet de vérifier les informations<br>z alors le choix entre :<br>démarche<br>upe pour modifier vos choix |                                                                                         | 2 - LE RÉCAPITULATIF |         |
|----------------------------------------------------------------------------------------------------|----------------------------------------------------------------------------------------------------|-----------------------------------------------------------------------------------------|----------------------|---------|
| ANNULER LA DÉMAR                                                                                   | RCHE                                                                                                    |                                                                                         | < RETOUR À L'ÉTAPE 1 | VALIDER |
| 8                                                                                                  |                                                                                                    | INSCRIT                                                                                 |                      |         |
| Le demandeur                                                                                       | Inscrit                                                                                                    | Enfant2                                                                                 |                      |         |
| La demande                                                                                         | Autorisation à venir chercher l'enfant?                                                                       | Monsieur TEST : Autorisation<br>Madame TEST : Autorisation<br>Mamie TEST : Autorisation |                      |         |
| 1                                                                                                  | Autorisation d'accès au quotient familial?                                                                    | Autorisation                                                                            |                      |         |
|                                                                                                    | Autorisation de prise de photo/vidéo?                                                                         | Autorisation                                                                            |                      |         |
|                                                                                                    | Pièces à fournir pour le dossier administratif de<br>l'enfant                                                 | Fiche famille, Fiche sanitaire                                                          |                      |         |
|                                                                                                    |                                                                                                    | VALIDATION                                                                              |                      |         |
|                                                                                                    | J'atteste que les renseignements fournis sont<br>exactes                                                      | Oui                                                                                     |                      |         |
| ANNULER LA DÉMAR                                                                                   | СНЕ                                                                                                    |                                                                                         | < RETOUR À L'ÉTAPE 1 | VALIDER |

Après avoir cliqué sur **Valider**, votre demande est transmise au service enfance qui vous tiendra informé de l'avancement de son instruction. Vous recevrez automatiquement un accusé de réception sur votre adresse mail.

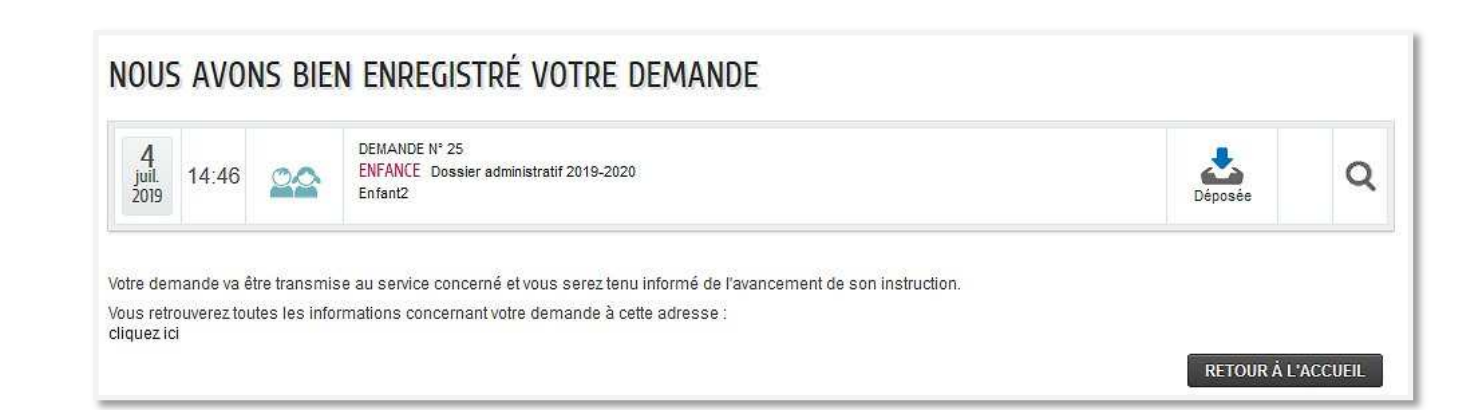

## 7 - GERER LES RESERVATIONS

**Cliquez sur Modifier les réservations.** Vous verrez apparaître l'écran ci-dessous avec les services disponibles à la réservation pour vos enfants.

| A FAN                        | <b>NILLE</b>                                 |                                      |                     |                             |   |
|------------------------------|----------------------------------------------|--------------------------------------|---------------------|-----------------------------|---|
| Inscription<br>dministrative | Modifier les<br>réservations abs             | fier une sence Simulation des tarifs | Autres<br>démarches |                             |   |
| ODIFIER LE<br>Enfant1        | S RÉSERVATIONS<br>Accueil de loisirs Mercred | di Pôle Enfance                      |                     | du 02/09/2019 au 03/07/2020 | 0 |
| Enfant1                      | Accueil de loisirs Vacanc                    | es Pôle Enfance                      |                     | du 01/09/2019 au 31/08/2020 | 0 |
| Enfant1                      | Accueil Périscolaire                         | Ecole Elément                        | aire Publique       | du 02/09/2019 au 03/07/2020 | 0 |
| Enfant1                      | Restauration Scolaire                        | Ecole Elément                        | aire Publique       | du 02/09/2019 au 03/07/2020 | 0 |

Vous devez choisir votre (vos) enfant (s) : exemple « *Enfant 1* » et l'activité que vous souhaitez réserver. *Ex : « Accueil Périscolaire »* en cliquant sur la flèche sur la ligne correspondante pour accéder à l'activité.

L'Accueil Périscolaire permet de réserver les activités suivantes :

- garderie du matin (lundi, mardi, jeudi, vendredi)
- garderie du soir (lundi, mardi, jeudi, vendredi)
- temps des leçons (lundi, mardi, jeudi, vendredi)

La Restauration scolaire permet de réserver les repas pour le midi au restaurants municipal.

Accueil de Loisirs - Mercredi permet de réserver le repas du mercredi midi au restaurant municipal ainsi que l'après-midi du mercredi.

Accueil de Loisirs - Vacances permet de réserver les matins, après-midi, les repas mercredi pendant les petites vacances scolaires. Pour réserver la journée, vous devez cocher matin, repas et après-midi.

#### 1: LA DEMARCHE

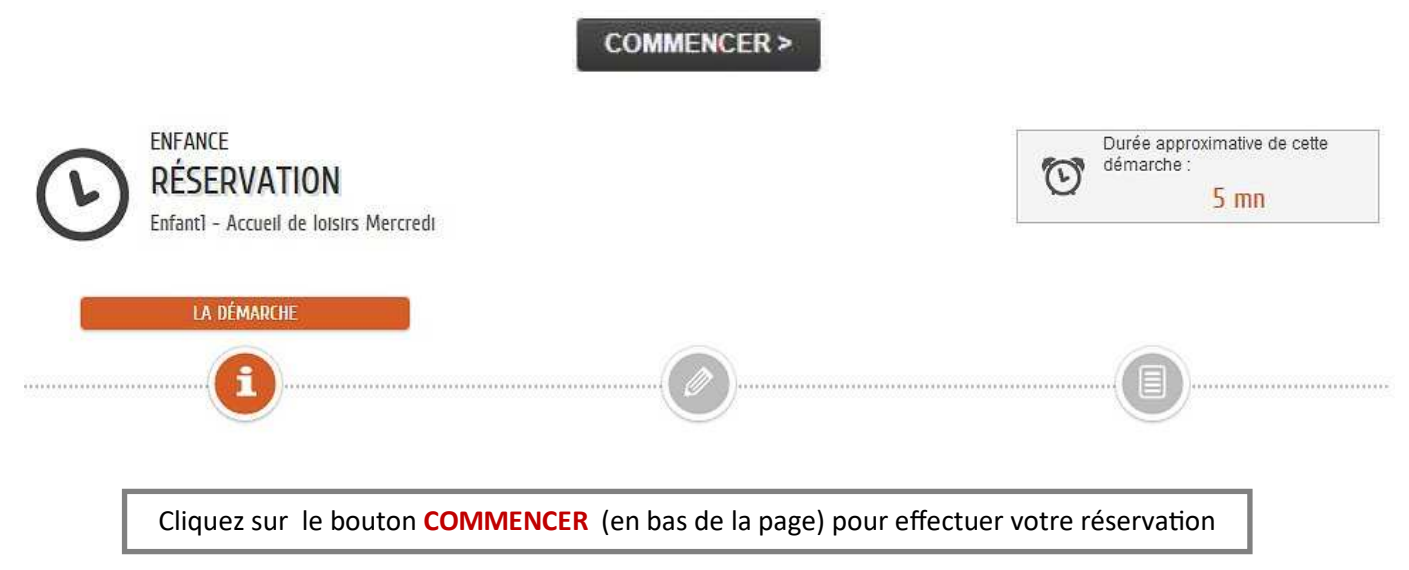

#### 2: LA DEMANDE

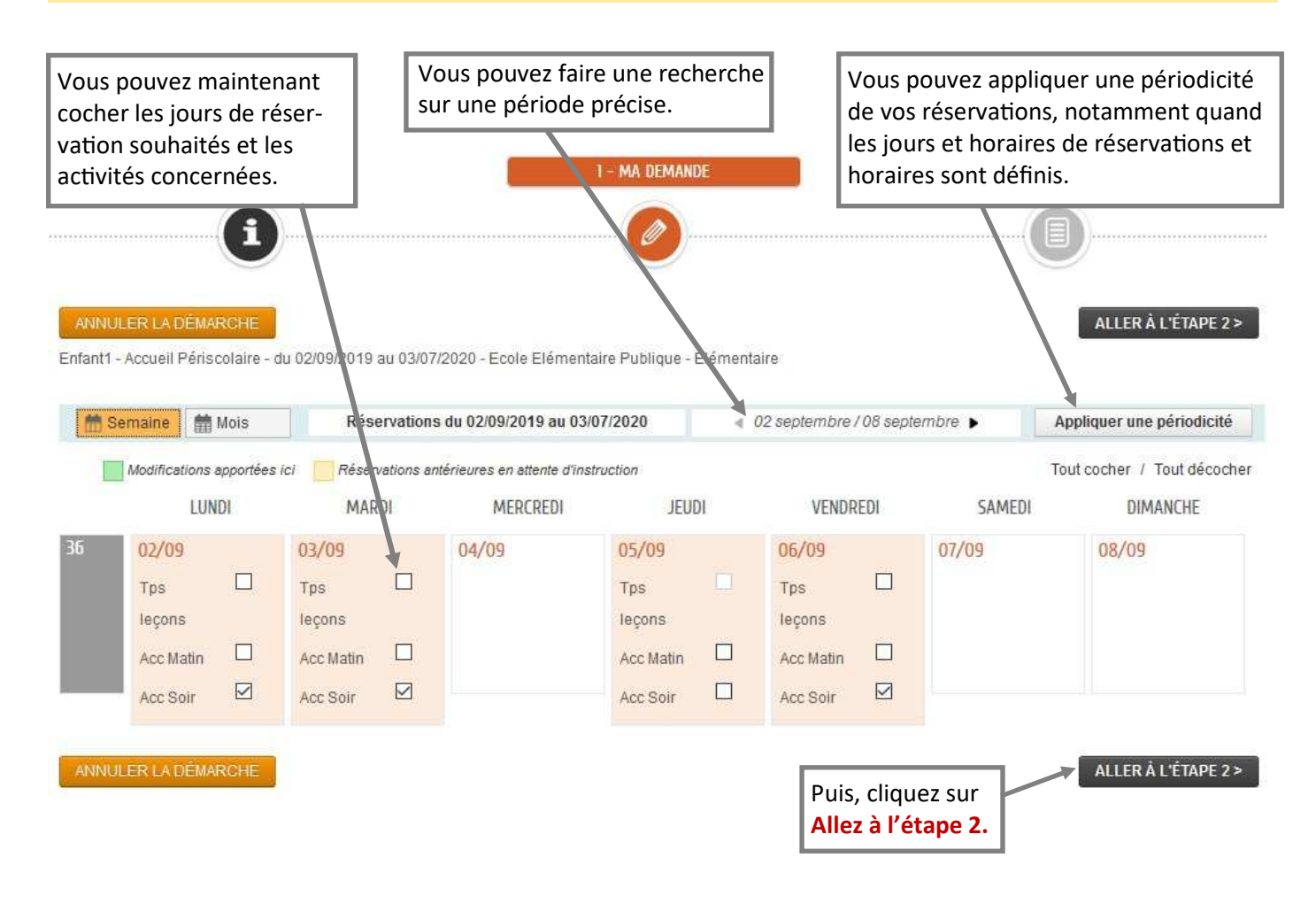

#### 3 : Le récapitulatif

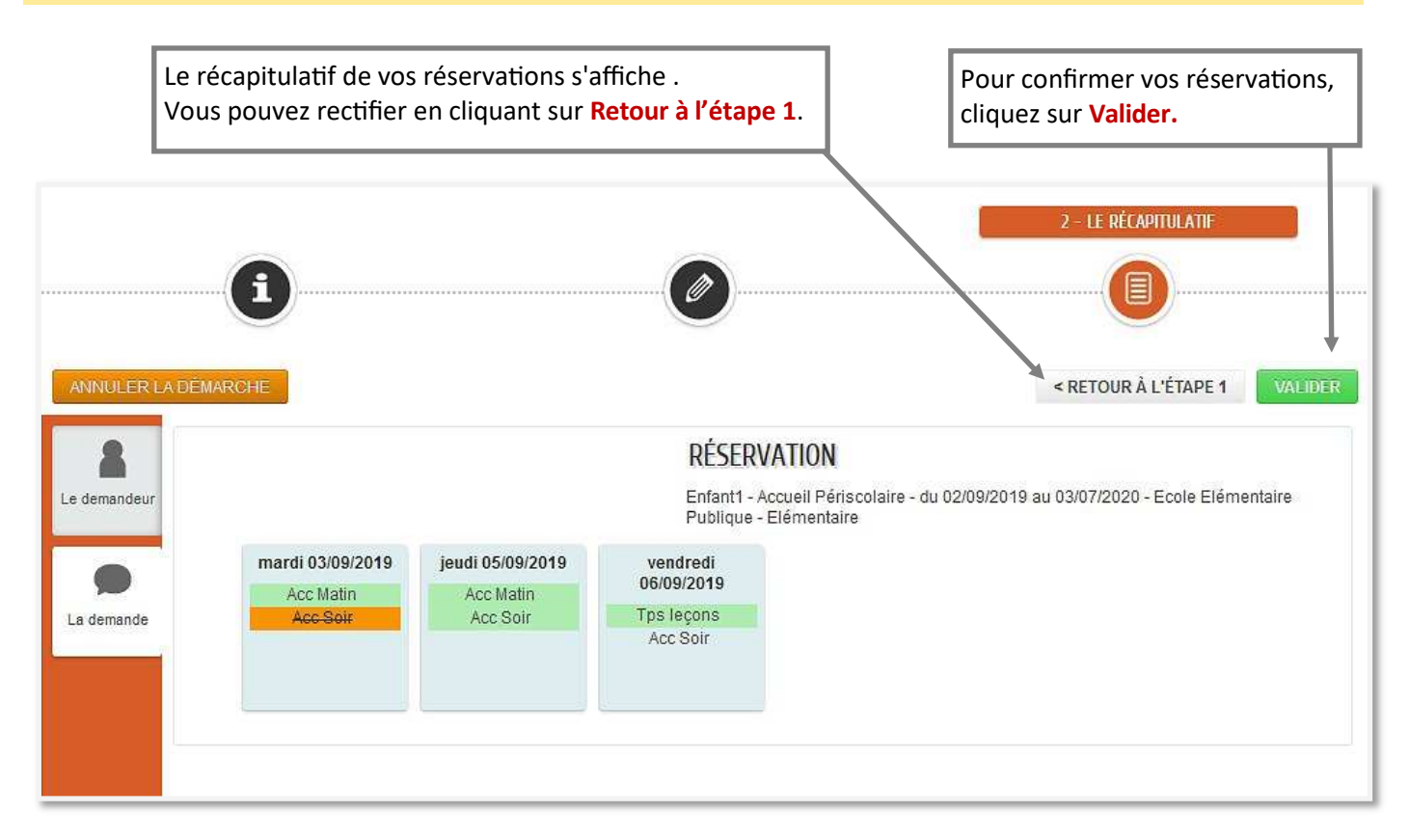

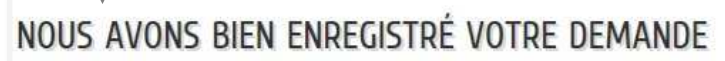

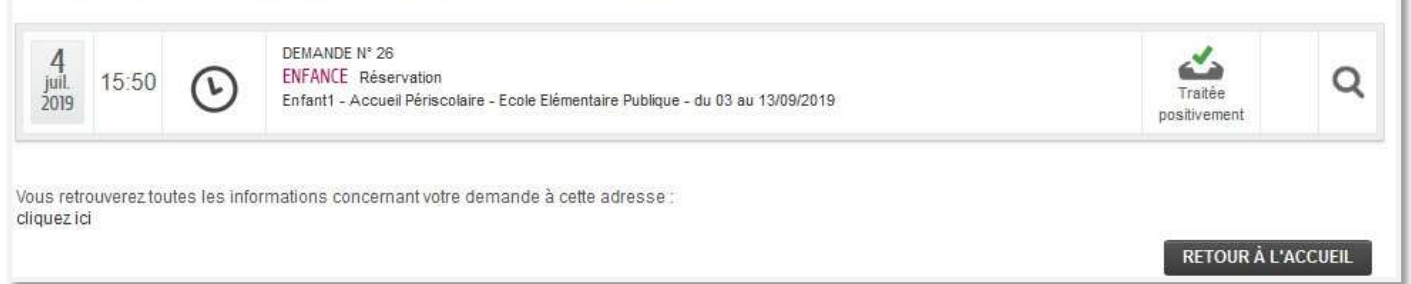

### 8. HISTORIQUE DES DEMANDES DANS « DERNIERES DEMANDES »

Vous pouvez également retrouver l'historique de vos demandes dans le bloc « Dernières demandes » de votre tableau de bord sur votre page d'accueil.

| MUN                      | TABL            | EAU U                   | E BURD                                                                                                    |                         |         |
|--------------------------|-----------------|-------------------------|----------------------------------------------------------------------------------------------------|-------------------------|---------|
| Dernië<br>deman          | ères<br>ides ju | Pièces<br>ustificatives | Mes actualités                                                                                                    |                         |         |
| DERNIÈ                   | RES DEM/        | ANDES EFFE              | ECTUÉES                                                                                                    |                         |         |
| <b>14</b><br>mai<br>2019 | 15:06           | 8                       | DEMANDE N° 21<br>ENFANCE Justifier une absence<br>Clervie - du 06/09 au 11/10/2019                                    | Traitée<br>positivement | Q       |
| <b>14</b><br>mai<br>2019 | 12:10           | Ŀ                       | DEMANDE N° 20<br>ENFANCE Réservation<br>Clervie - Accueil de loisirs Vacances - Pôle Enfance - du 21 au<br>31/10/2019 | Traitée<br>positivement | Q       |
| 14<br>mai<br>2019        | 12:09           | 22                      | DEMANDE N° 19<br>ENFANCE Inscription accueil de loisirs de vacances 2019-2020<br>Clervie                              | Traitée<br>positivement | Q       |
| 14<br>mai<br>2019        | 12:08           | €                       | DEMANDE N° 18<br>ENFANCE Réservation<br>Clervie - Accueil de loisirs Mercredi - Pôle Enfance - le 18/09/2019          | Traitée<br>positivement | Q       |
|                          |                 |                         | V                                                                                                    | OIR TOUTES MES D        | EMANDES |

#### MONETADLEAU DE DODD

Pour modifier ou annuler vos réservations, il vous suffit de faire la même démarche en cochant ou décochant, dans la mesure où les modifications ou annulations sont réalisées dans les délais.

L'ensemble de cette procédure de réservation est identique à tous les services périscolaires suivants que vous retrouverez dans le bloc « Gérer les réservations » :

- 1. Accueil périscolaire
- 2. Restauration scolaire
- 3. Accueil de loisirs Mercredis
- 4. Accueil de loisirs Vacances

## 9. ADHÉSION À LA FACTURE EN LIGNE

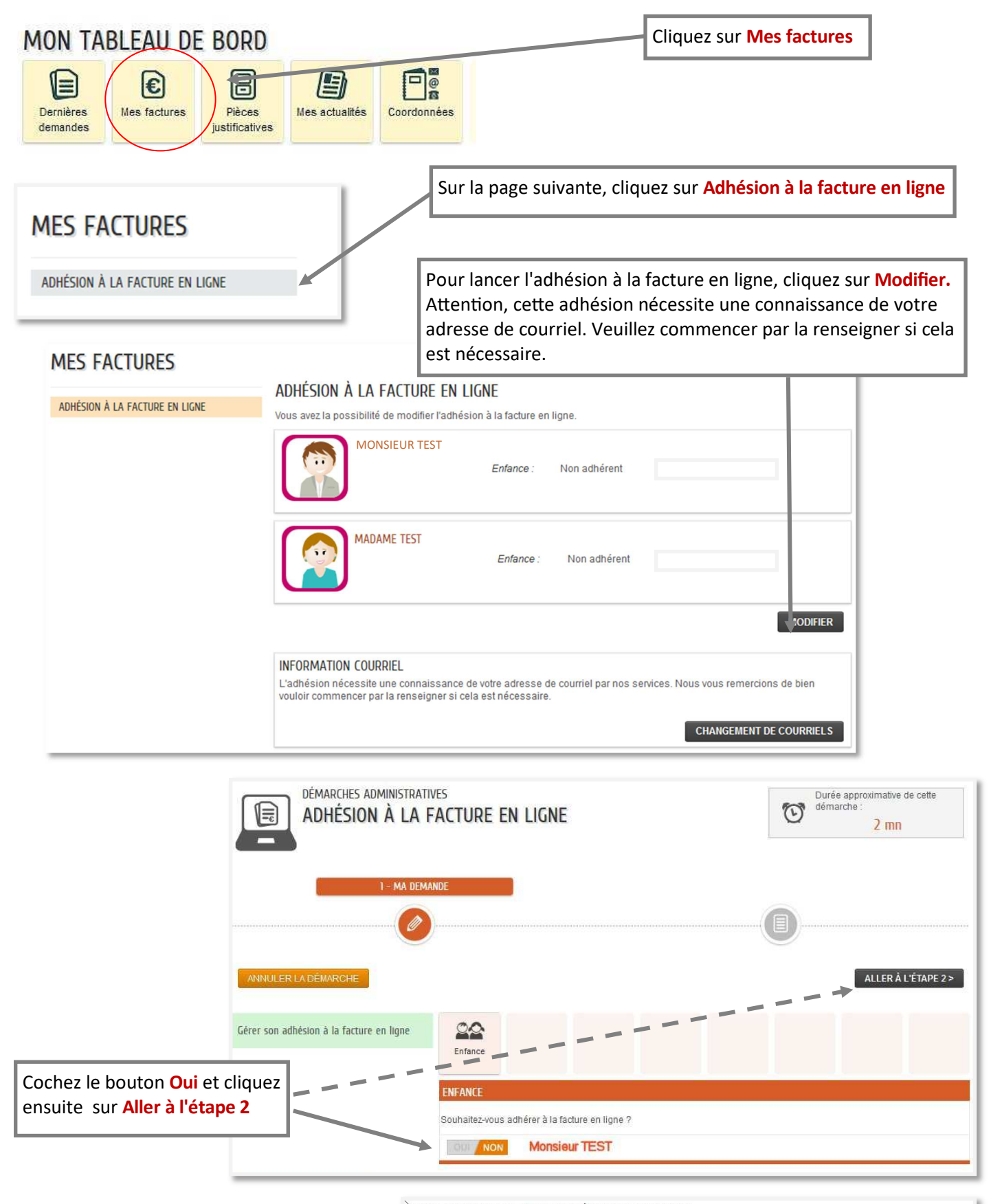

Après avoir cliqué sur **Valider**, votre demande est transmise au service enfance qui vous tiendra informé de l'avancement de son instruction. Vous recevrez automatiquement un accusé de réception sur votre adresse mail.

#### NOUS AVONS BIEN ENREGISTRÉ VOTRE DEMANDE

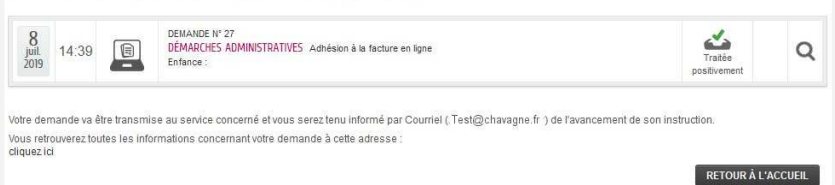

## 10. ADHÉSION AU PRÉLÈVEMENT AUTOMATIQUE

A réception de votre facture, vous pouvez payer par **prélèvement automatique**. Pour bénéficier de ce service, vous devez fournir vos coordonnées bancaires. Pensez à modifier ces informations en cas de changement de domiciliation bancaire.

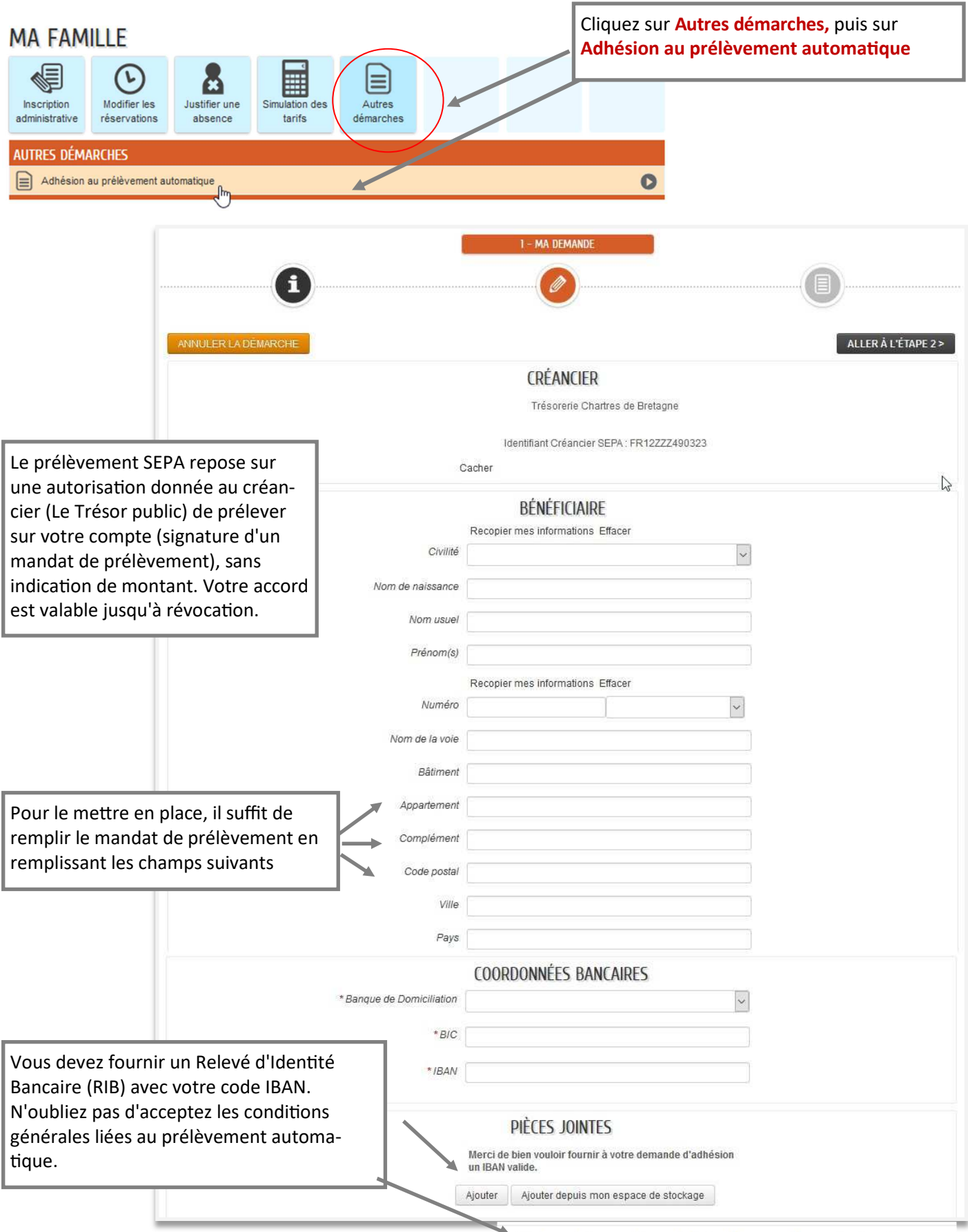

J'accepte les conditions générales liées au prélèvement automatique

|              |                                                                                                    | 2 - LE RÉCAPITULATIF |        |
|--------------|----------------------------------------------------------------------------------------------------|----------------------|--------|
| ANNULER LA D | DÉMARCHE                                                                                                    | < RETOUR À L'ÉTAPE 1 | ALIDER |
|              | CRÉANCIER                                                                                                    |                      |        |
| Le demandeur | BÉNÉFICIAIRE                                                                                                    |                      |        |
|              | Civilité                                                                                                    |                      |        |
| La demande   | Nom de naissance                                                                                                    |                      | ß      |
|              | Le récapitulatif vous permet de vérifier les informations fournies.<br>Vous avez alors le choix entre :<br>• Annuler votre démarche<br>• Revenir à l'étape précédente pour modifier vos données<br>• Ou valider |                      |        |

#### NOUS AVONS BIEN ENREGISTRÉ VOTRE DEMANDE

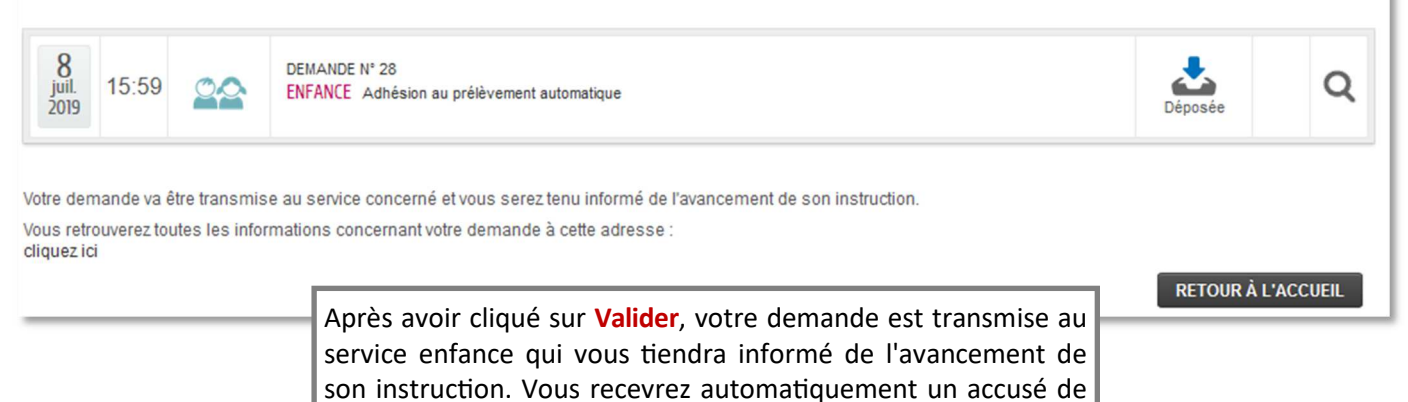

réception sur votre adresse mail.

### 11. PAIEMENT EN LIGNE

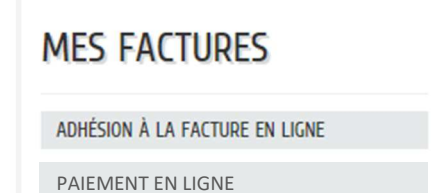

Dans la rubrique « **MES FACTURES**» située dans la partie gauche de la page, cliquez sur « Paiement en ligne » via l'application **Payfip**.

Saisissez, dans le champ prévu à cet effet, votre numéro de facture, l'année, le montant ainsi que votre adresse courriel si elle n'est pas déjà saisie et clique sur « **Envoyer** ». Vous allez être redirigé vers la plateforme de paiements en ligne de la direction générale des Finances publiques (DGFIP).

Cliquez ensuite sur « Payer par carte bancaire ».